# **CLEAR SPRING HEALTH**

| EXAMPLE                                    | OF CLEAR SPRING CERTIFICATION                                                                                                    |  |  |
|--------------------------------------------|----------------------------------------------------------------------------------------------------|--|--|
| 1                                          |                                                                                                    |  |  |
|                                            |                                                                                                    |  |  |
|                                            | Please Log Into Your Account                                                                                                    |  |  |
|                                            | Username Password                                                                                                    |  |  |
|                                            | Login                                                                                                    |  |  |
|                                            | Create an Account<br>To set up an account, select this link and<br>enter the Access Code you received from us<br>via email.                                                                                                    |  |  |
|                                            | Login Issues?<br>Citick here to - Recover your Credentials                                                                                                    |  |  |
|                                            | Privacy   Terms of Use                                                                                                    |  |  |
|                                            |                                                                                                    |  |  |
|                                            | Welcome back - Jeffrey Pitte                                                                                                    |  |  |
| Dashboard                                  | Dashboard                                                                                                    |  |  |
| Documents                                  |                                                                                                    |  |  |
| Training & Education                       | Vockfows/Pending<br>Activities                                                                                                    |  |  |
|                                            | Workflows/Pending Activities                                                                                                    |  |  |
|                                            | producergitewy.com, Producer insite (a wholy owned subsidary of amTraction LLC ("p1", operates this web site (the "Site)" to provide online access to information about<br>companies for borkers and iterating control for companies. All of which are subject to the terms and conditions at forth in the "Cirrems of Les", J. Additional terms and con-<br>applicable to specific areas of this Site or to particular content or transactions may allo be posted in particular areas of the Site and, togeners with the Terms of Use, gover<br>use of those areas, content or transactions. These Terms of Use, together with applicable additional terms and conditions at forth and, are inferred to as this "Agreement." By inserver<br>right to modify this Agreement at any time without giving your prior notice. Your use of the Site following any such modification constitutions your agree to all be there and the "Site" to modify this Agreement at an obrid giving your prior notice. Your use of the Site following any such modification constitutions your agree to all be there and conditions at the "Site". If there is an existing the Site, your<br>agree to become bound by the terms and conditions of the Agreement." If you do not agree to all the terms and conditions of this agreement, then you may not access the<br>use any of its services. If these terms and conditions are considered an other by pi acceptance is expressly limited to these terms. |  |  |
|                                            | © amTraction LLC - 2010 - 2020 - All Rights Reserved                                                                                                    |  |  |
|                                            |                                                                                                    |  |  |
|                                            | SOC                                                                                                    |  |  |
|                                            |                                                                                                    |  |  |
|                                            |                                                                                                    |  |  |
|                                            | Welcome back -                                                                                                    |  |  |
| Dashboard     Workflows/Pending Activities | 2020 Agent Training (Clear Spring Health)                                                                                                    |  |  |
| Training & Education                       | Service Area                                                                                                    |  |  |
|                                            |                                                                                                    |  |  |
|                                            |                                                                                                    |  |  |
|                                            | Eon                                                                                                    |  |  |
|                                            | CLEAR SPRING                                                                                                    |  |  |
|                                            |                                                                                                    |  |  |
|                                            | O settem.                                                                                                    |  |  |
|                                            | Service Area                                                                                                    |  |  |
|                                            |                                                                                                    |  |  |

HOW TO CERTIFY

# Directions

## STEP 1:

- Navigate to the <u>Clear Spring Health</u> certification portal.
- Log in or create a new account using your emailed Access Code.

# STEP 2:

 From the Dashboard or the left-hand menu, select Workflows/Pending Activities.

# STEP 3:

- Select 2020 Agent Training (Clear Spring Health).
- Continue until you have reached the end of course.

# **CLEAR SPRING HEALTH**

# <section-header><section-header><section-header><section-header><section-header><section-header><section-header><section-header><section-header><section-header><section-header><section-header><section-header><complex-block><complex-block>

**HOW TO** 

CERTIFY

| Workflows/Pending Activities | Training & Education                                                                                                    |                       |  |
|------------------------------|----------------------------------------------------------------------------------------------------|-----------------------|--|
| Documents                    |                                                                                                    |                       |  |
|                              | Training & Education                                                                                                    |                       |  |
| Iraining & Education         | Please review the resources below. When you have completed your review you should return to your Workflow(s) to con                                                                                                    | ntinue.               |  |
|                              |                                                                                                    |                       |  |
|                              | 25 ¢ records per page                                                                                                    | Search:               |  |
|                              | -                                                                                                    | Resource              |  |
|                              | Training material for 2019 product training assessment                                                                                                    | 2019 Product Training |  |
|                              | Showing 1 to 1 of 1 entries                                                                                                    | Previous 1 Ne         |  |
|                              |                                                                                                    |                       |  |
|                              | producegativesy.com, Producer Initial (a wholly owned subsidiary of almTaction LLC ("pi"), operates this web as the "Site" 15 to provide omice access to information about<br>comparies for brokens and licensing control for companies. All of which are subject to the terms and conditions set of the Infer ["Terms of Lles", Additional terms and condition<br>applicable to specific areas of the Site or to particular content or transactions may also be posted in particular areas of the Site and, together with the Terms of Lles, governy y<br>of those areas, content or transactions. These Terms of Use, together with applicable additional terms and conditions, ere of the Interest to a this "Agreement", if, reserves the fight<br>modify this Agreement at any time without giving you prior notice, You use of the Site following any such modification constitutes your agreement to follow and be bound by it<br>Agreement as modified. Users should be the Site Site in the Terms of Use, accessing or using any part of the Site, accessing or using any modifications of this agreement. The Site or use a<br>services. If these terms and conditions are considered an offer by placeptance is expressly limited to these terms. |                       |  |
|                              | @ simTraction LLC - 2010 - 2020 - All Rights Reserved                                                                                                    |                       |  |
|                              |                                                                                                    |                       |  |

# Directions

### STEP 4:

- Once you have finished the training course, you may begin the assessment.
- You must achieve of a score of 85% or higher to pass, and you have 3 attempts to do so.

## STEP 5:

 After you have completed your certification assessment, you can access the training material in the Training & Education section.